## Set material surface

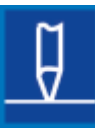

This function is used to identify and set the surface of the material.

Before using this key, you have to make sure the spring retainer ring is not locked.

1/2

The "set material surface" function can only be used if your pendant displays

Once the material surface is set you should not have to reset it again unless:

- a) the system has been shut off; or
- b) the material thickness has been changed.

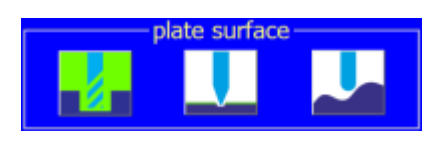

Press the JOG ARROWS keys to position the cutter anywhere over the material. Press the SURFACE key. This will open the following window:

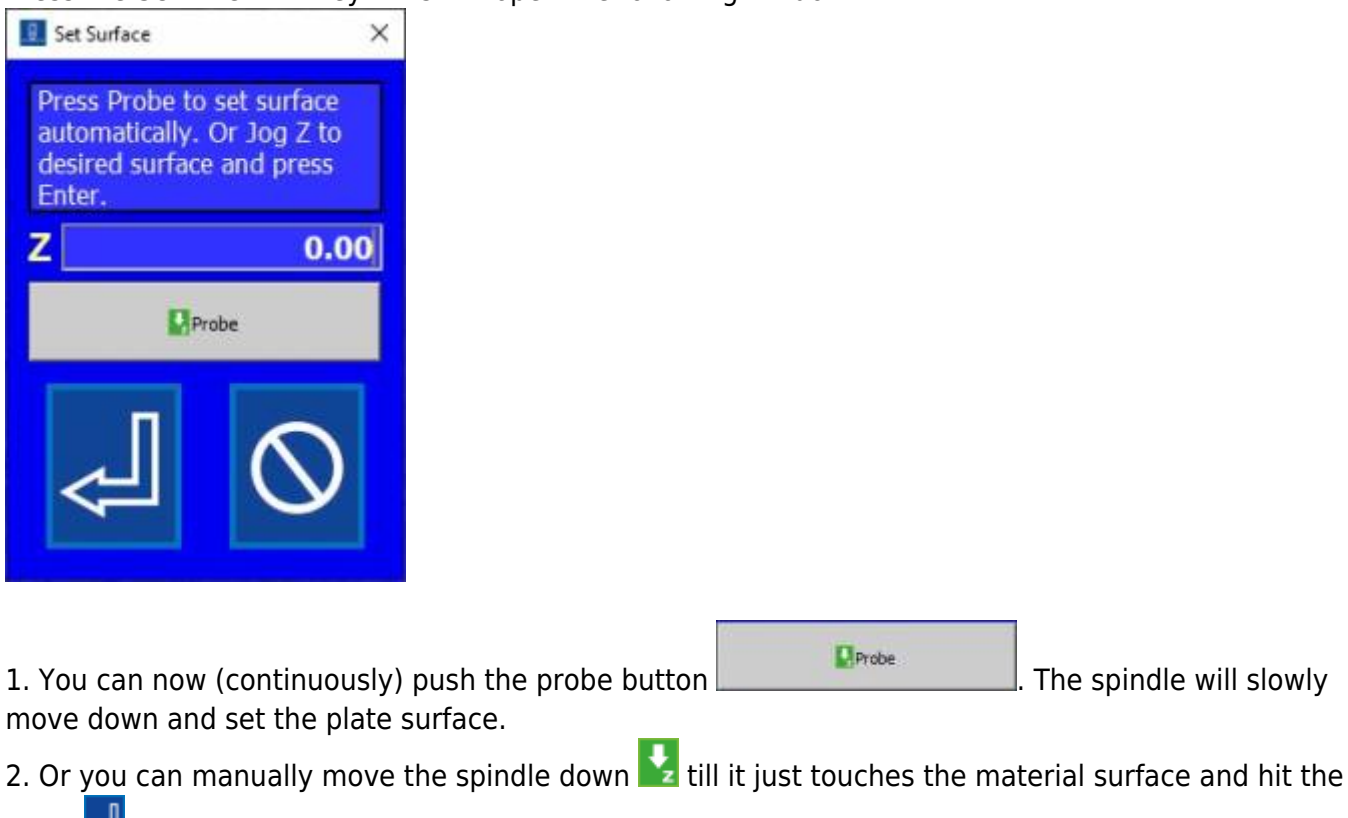

Enter key in the set surface window.

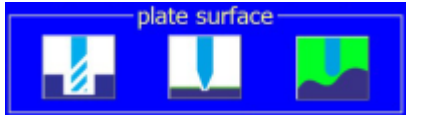

Press the JOG ARROWS keys to position the cutter on the upper left corner of the imaginary rectangle of which you want to scan the relief.

Press the SURFACE 🖳 key. This will open the following window:

| 📥 Surface Map    |        |      |
|------------------|--------|------|
| Start            | Cancel |      |
| X Scan Distance  | 0.00   | mm   |
| Y Scan Distance  | 0.00   | mm   |
| Step Size        | 0.00   | mm   |
| Seek Feed        | 8.00   | mm/s |
| Z Safe Lift      | 0.00   | mm   |
| Number of Points | 1      |      |

Fill in the data as you like. You can read further information in the bottom part of this page

## Return to the keypad overview. Continue to the table of contents.

From: https://manuals.cyborg-engravers.com/ - cyborg-engravers

Permanent link: https://manuals.cyborg-engravers.com/doku.php?id=es:x300:set\_surface\_key

Last update: 2022/09/28 15:03

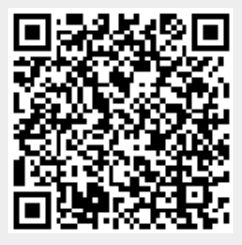